### **SECC Coordinator Training**

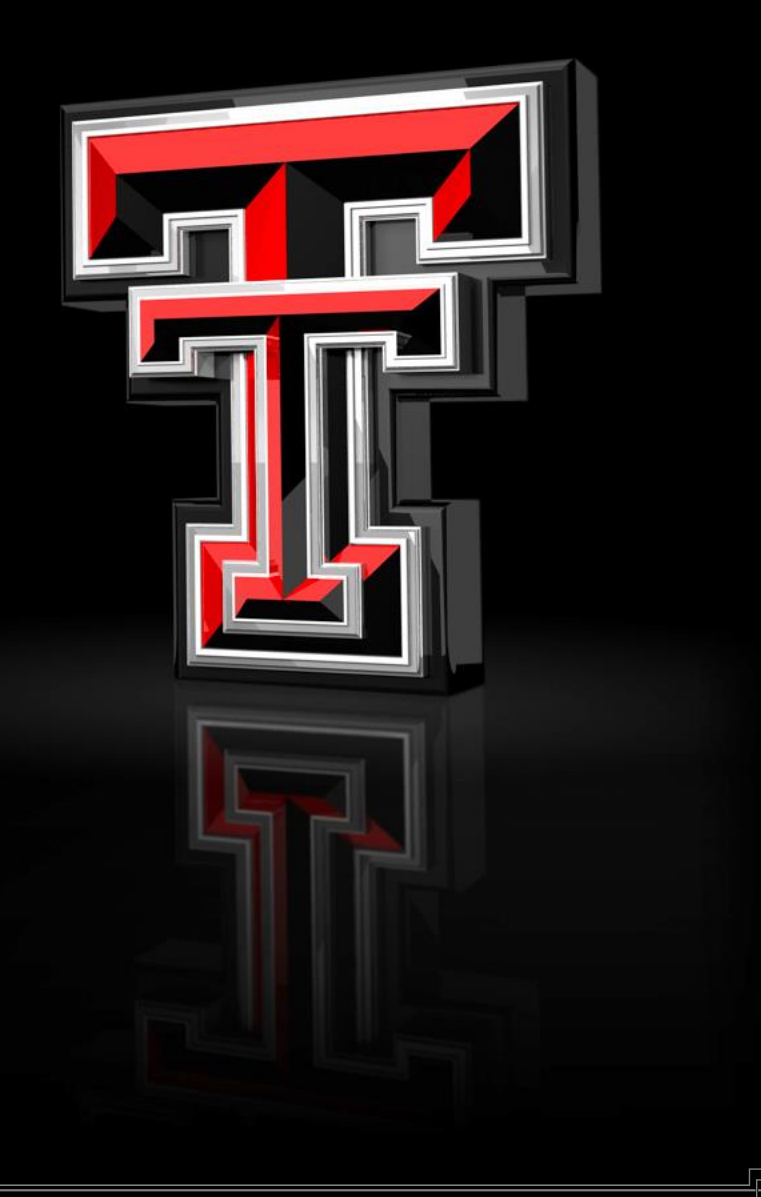

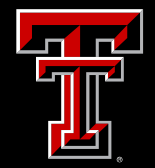

Thanks to legislation that created the State Employee Charitable Campaign (SECC) in 1993, state agency and university employees in Texas enjoy the benefits of giving to many of their favorite charities through an annual workplace giving campaign which features the convenience of payroll deduction.

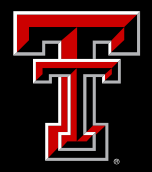

### **Greater West Texas SECC Results**

### \$1,022,928 in 2013

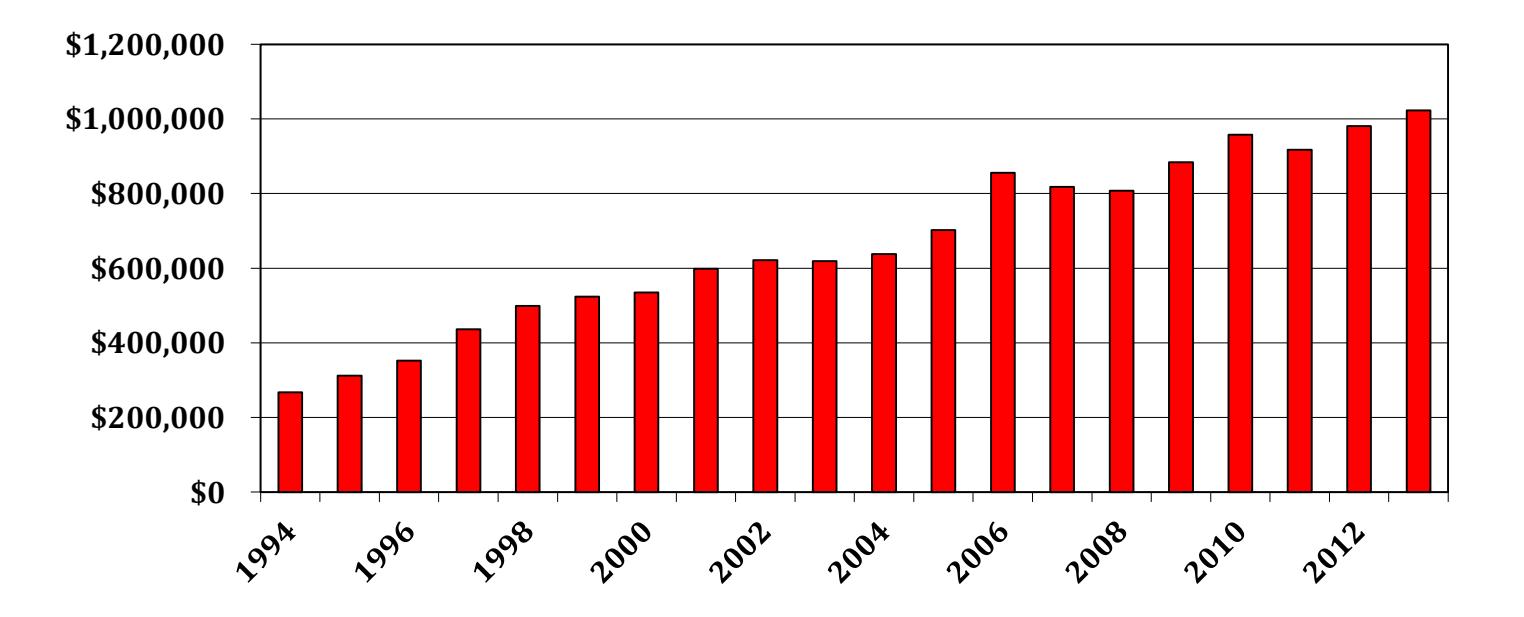

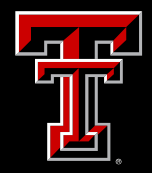

2013 Campaign Results: TTU

### Participation

Percent of Goal

**Total TTU Gifts** 

34.81%

106.46%

\$469,511

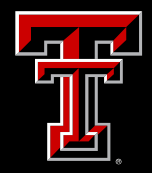

### 2013 Campaign Results: TTUS

### Participation

Percent of Goal

**Total TTU Gifts** 

36.61%

91.52%

\$50,337

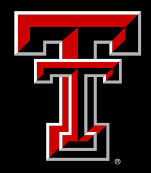

## 2013 Campaign Results: TTUHSC

### Participation

Percent of Goal

**Total TTU Gifts** 

35%

98.4%

\$267,559

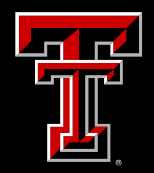

2014 Campaign Goal: TTU

# \$479,000

(Individual department goals are available on the SECC website)

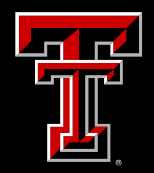

2014 Campaign Goal: TTUS

# \$51,000

(Individual department goals are available on the SECC website)

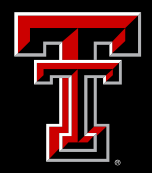

2014 Campaign Goal: TTUHSC

# \$270,000

(Individual department goals are available on the SECC website)

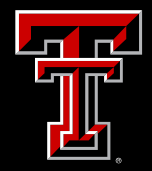

2014 Greater West Texas Campaign Goal

# \$1,038,035

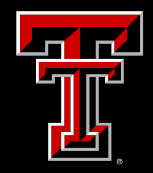

# **Coordinator Duties**

- Distribute campaign materials to co-workers.
- Educate your co-workers about the SECC.
- Promote payroll deduction as an easy and efficient method of giving.
- Coordinate, plan, and host employee meetings.
- Coordinate with the university campaign coordinator to utilize agency speakers.
- Collect pledge forms and complete summary reports.
- Deliver summary reports and completed pledge forms to the university campaign coordinator.

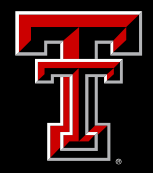

# **Campaign Best Practices**

- Educate yourself as much as possible.
- Know your resources.
- Make your pledge first.
- Make it fun!
- Contact each individual personally.
- Encourage payroll deduction.
- Make the ask.
- Say "THANK YOU"!

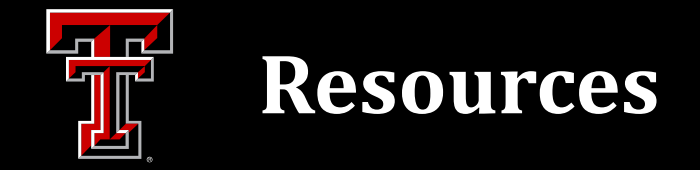

- Speakers Bureau
  - Over 45 speakers available from over 25 different local agencies.
- Online
  - www.secctexas.org
  - www.secc.ttu.edu
- SECC Video
- SECC Print Materials
  - Campaign Directory
  - Coordinator Guide
  - Annual Report
- Incentives
- TTU, TTUS and TTUHSC Campaign Coordinators
  - David Abercia | 742-7025 | david.abercia@ttu.edu
  - Darcy Pollock | 743-3358 | darcy.pollock@ttuhsc.edu

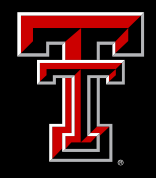

# **SECC Agency Brochure**

- All charities in the campaign must meet strict eligibility criteria.
- They range from small local organizations to large and wellknown national and international groups.
- They are nonprofit health and human services organizations.
- They spend no more than 25 percent of funds on administration and fund raising.
- Keep the directory as a reference for help later.

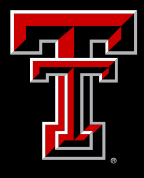

Email

# **Individual Pledge Form**

#### **Greater West Texas 35**

#### SECC Authorization Form

| Personal In    | Personal Information |            | Employment Information |  |
|----------------|----------------------|------------|------------------------|--|
| Title          | Mr 🔻                 | State Agen | cy Texas Tech Univers  |  |
| Last Name      | Abercia              | Department | Institutional Diver    |  |
| First Name     | David                | County     | Lubbock                |  |
| Middle Initial | W                    | Coordinato | David Abercia          |  |
| R-Number       | R00286428            | Coordinato | 742-7025               |  |
| Phone          | 8068348104           | ]          |                        |  |

### sity 733 rsity - TG00001 🔻 •

#### **Recognition & Acknowledgement**

recognition of your gift both from TTU and the charities you donate to

david.abercia@ttu.edu

#### NOTE: The names of leadership-level donors will be publicized annually by the SECC, unless the 'DO NOT ACKNOWLEDGE' option is selected below.

- DO NOT ACKNOWLEDGE my gift, either in writing or with any form of personalized recognition/thanks.
- I request acknowledgement of my gift via EMAIL... (to honor this request, your email must be furnished – above
- I request acknowledgement of my gift via MAIL...(to honor this request, your home mailing address must be furnished - below)

#### How I wish to distribute my gift

Choose the charities you wish to donate to. You may refer to the following links for information on charities or use the charity search below: Information on charities and the SECC Mini-Directory with codes

#### Lone Star Club Recognition

An essential ingredient for any charitable campaign is the recognition of donor generosity. The Texas Tech Lone Star Club recognizes individuals based on following annual amounts:

| Lone Star Red and Black | \$      |
|-------------------------|---------|
| Lone Star Gold          | \$      |
| Leadership              | \$<br>ļ |

Employees who qualify for the Lone Star Club will receive a 2013 Lone Star mug and two(2) tickets to an athletics event. (Sports/Games to be determined)

#### Designated Gifts: Please enter annual amounts.

| Charity Search:                                                                                                    |   |               |
|----------------------------------------------------------------------------------------------------|---|---------------|
| American Library Association                                                                                                    | - | My Donations  |
| Libraries enrich the lives of millions of children and<br>extensively serve people of all ages. Help ALA fight<br>for open access to information for all.<br>10.02%<br>800-545-2433<br>085006<br>ala.org                                           |   | Total: \$0.00 |
| Donate: Annual Amount \$                                                                                                    |   |               |
| Animal Slaughter & Child Starvation Stop<br>Here!                                                                                                    |   |               |
| We fight atrocities against people and animals by<br>helping poor, hungry families feed themselves while<br>saving innocent animals from mutilation, severe<br>confinement, and horrific slaughter.<br>3.16%<br>202-495-1348<br>085007<br>awfw.org |   |               |
| Donate: Annual Amount \$                                                                                                    |   |               |
| Vegan Outreach                                                                                                    | - |               |
| 4                                                                                                    |   |               |

#### **Payment Options**

For payroll purposes, only one payroll pledge is allowed per donor. If you'd like to change your payroll pledge, please contact David Abercia at 742-7025.

- Payroll Deduction
- Credit Card
- One-Time Gift (Cash)... attach to confirmation page and submit to your departmental coordinator
- One-Time Gift (Check) ... attach to confirmation page and submit to your departmental
- $\odot$ coordinator; make check payable to State Employee Charitable Campaign.

#### Submit Donation

If you have any questions, please contact your departmental coordinator, call 742-7025, or send an email to secc@ttu.edu.

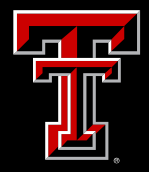

### eRaider Authentication

| eRaider Sign-in                   | Help                                            |
|-----------------------------------|-------------------------------------------------|
| Username<br>Password              | Forgot password?<br>Forgot username?<br>Sign In |
| Don't have an eRaider<br>Activate | Account? Sign Up<br>Account                     |

Access to any portion of the SECC pledge form is restricted to those with valid eRaider credentials to protect the sensitivity of the information that is being collected.

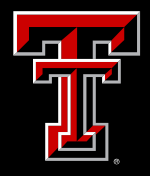

# **Individual Pledge Form**

#### **Greater Vester Texas 35** SECC Authorization Form

| Personal Information                             | Employment Information<br>information about your employment at TTU |
|--------------------------------------------------|--------------------------------------------------------------------|
| Title     Mr       choose your title     Abercia | State Agency Name and Number<br>Texas Tech University 733          |
| Donation from David Abercia                      | ×                                                                  |
| © New Pledge                                     | M Lubbock                                                          |
| © Copy previous pledge fr                        | om Choose 💌 r David Abercia                                        |
|                                                  | Ok e 742-7025                                                      |

Upon eRaider authentication, this is the first section of the pledge form that a donor will see. Donors will have the option to duplicate last year's pledge form, if they so choose, complete a new pledge, or view last year's pledge.

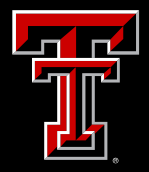

### **Personal Information**

### **Greater West Texas 35**

#### **SECC** Authorization Form

| Personal Inf   | formation             | Employment           | Information                       |   |
|----------------|-----------------------|----------------------|-----------------------------------|---|
| Title          | Mr 🔻                  | State Agency         | Texas Tech University 733         | _ |
| Last Name      | Abercia               | Department           | Institutional Diversity - TG00001 | • |
| First Name     | David                 | County               | Lubbock                           |   |
| Middle Initial | W                     | Coordinator          | David Abercia                     | ۲ |
| R-Number       | R00286428             | Coordinator<br>Phone | 742-7025                          |   |
| Phone          | 8068348104            |                      |                                   |   |
| Email          | david.abercia@ttu.edu |                      |                                   |   |

The second section of the pledge form that a donor will see includes personal and employment information. All information that is populated is from the HR Banner system.

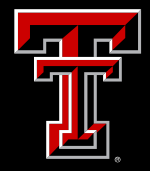

# **Recognition & Acknowledgement**

In the third section of the pledge form, the donor will have the option to select whether or not they would like to be acknowledged for their gift. If a donor elects to not be acknowledged, they will be required to answer whether they would like to opt out of the Lone Star and Leadership giving level incentives. If a donor wishes to be acknowledged via e-mail, the e-mail address provided in the first section will be used. For those wishing to be acknowledged via mail, they will need to fill in their home address.

#### **Recognition & Acknowledgement**

recognition of your gift both from TTU and the charities you donate to

NOTE: The names of leadership-level donors will be publicized annually by the SECC, unless the 'DO NOT ACKNOWLEDGE' option is selected below.

DO NOT ACKNOWLEDGE my gift, either in writing or with any form of personalized recognition/thanks.

Also **DO NOT ACKNOWLEDGE** my gift through the Texas Tech Lone Star Program.

- I request acknowledgement of my gift via EMAIL... (to honor this request, your email must be furnished – above
- I request acknowledgement of my gift via MAIL...(to honor this request, your home mailing address must be furnished – below)

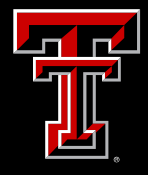

## **Designations and Lone Star Club**

itable

owing

tar Club

nug and

| How I wish to distribute my<br>gift                                                                                                    | Lone Star Club Recognition                                                                                                    |
|----------------------------------------------------------------------------------------------------|----------------------------------------------------------------------------------------------------|
| Choose the charities you wish to donate<br>to. You may refer to the following links for<br>information on charities or use the charity<br>search below: | An essential ingredient for any char<br>campaign is the recognition of dono<br>generosity. The Texas Tech Lone S<br>recognizes individuals based on foll<br>annual amounts: |
| Mini-Directory with codes                                                                                                    | Lone Star Red and Black \$<br>Lone Star Gold \$<br>Leadership \$                                                                                                    |
|                                                                                                    | Employees who qualify for the Lone<br>Club will receive a 2013 Lone Star r<br>two(2) lickets to an athletics event.<br>(Sports/Games to be determined)                      |
|                                                                                                    |                                                                                                    |

Designated Gifts: Please enter annual amounts.

| Charity Search:                                                                                                    |   |               |
|----------------------------------------------------------------------------------------------------|---|---------------|
| American Library Association                                                                                                    | * | My Donations  |
| Libraries enrich the lives of millions of children and<br>extensively serve people of all ages. Help ALA fight<br>for open access to information for all.<br>10.02%<br>800-545-2433<br>085006<br><u>ala.org</u>                                    |   | Total: \$0.00 |
| Donate: Annual Amount \$                                                                                                    |   |               |
| Animal Slaughter & Child Starvation Stop<br>Here!                                                                                                    |   |               |
| We fight atrocities against people and animals by<br>helping poor, hungry families feed themselves while<br>saving innocent animals from mutilation, severe<br>confinement, and horrific slaughter.<br>3.16%<br>202-495-1348<br>085007<br>awfw org |   |               |
| Donate: Annual Amount \$                                                                                                    |   |               |
| Vegan Outreach                                                                                                    | - |               |
| 4                                                                                                    |   |               |

*Note: If the donor's intent is to ensure funds remain local, please refer to the* directory or mini-directory. Local charities will populate first in the online form.

In this third section of the pledge form, the donor will designate the charities that should receive their donation. The donor can search for a charity by entering the code or the name of the charity in the "Search" box. The amount that is entered for each charity should be the annual amount that the donor wishes to give.

In this section, donors will notice suggested levels of giving. Individualized amounts will be provided to each donor. These are suggested levels of giving and each contribution is appreciated, regardless of amount.

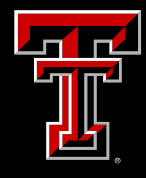

### Designations

Designated Gifts: Please enter annual amounts.

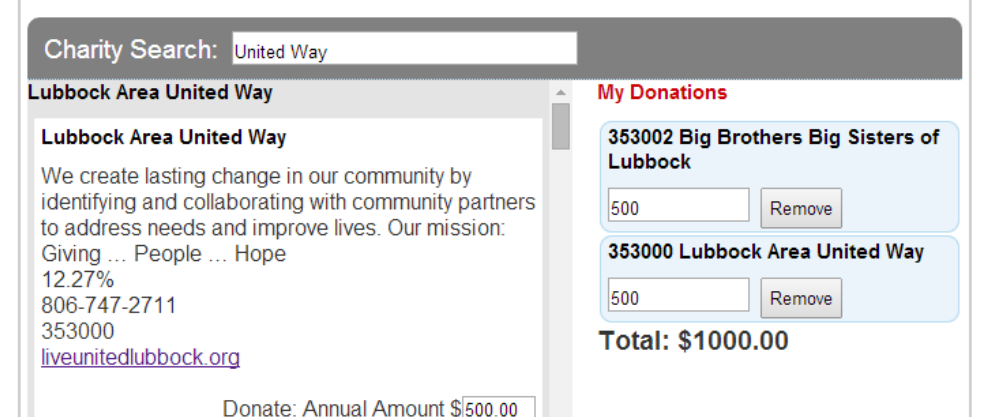

After selecting the charities the donor wishes to give to, they will be able to view a summary. The "Subtotal" will be the subtotal of the annual amount that the donor wishes to give.

Brown County United Way

#### **Brown County United Way**

A community-based, problem-solving, and fundraising organization that supports its 13 member agencies to meet Brown County's most pressing needs in humanitarian services. 16.33% 325-643-5084 355000 browncountyunitedway.org

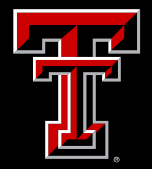

# **Payment Options: Payroll Deduction**

In the fourth section of the pledge form, donors will select how they would like to donate. The donor's name and the current date will autopopulate.

#### **Payment Options**

#### Payroll Deduction

TOTAL ANNUAL GIFT

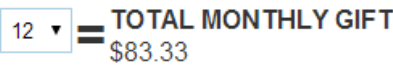

AUTHORIZATION FOR PAYROLL DEDUCTION -- I voluntarily authorize this deduction from my after-tax wages for a charitable contribution as indicated above. I understand that the expiration date of this authorization depends upon my pay schedule. I also understand that I may revoke this authorization at any time by giving my payroll office written notice per the Comptroller's rules. I agree to comply with the Comptroller's rules concerning this deduction. I have read and understand the "Distribution of Your Contribution" information.

| David Abercia                    |  | 8/6/2014     | 12/1/2014      |
|----------------------------------|--|--------------|----------------|
| Full Name (electronic signature) |  | Today's Date | Effective Date |

- Credit Card
  - One-Time Gift (Cash)... attach to confirmation page and submit to your departmental
- coordinator

One-Time Gift (Check)... attach to confirmation page and submit to your departmental

coordinator; make check payable to State Employee Charitable Campaign.

Note: Faculty members on a ninemonth appointment can elect to have their deductions taken over nine months instead of 12 by changing the option in the drop down box.

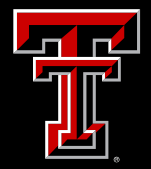

# **Payment Options: Credit Card**

In the fourth section of the pledge form, donors will select how they would like to donate. For those that choose to donate by credit card, upon selecting this option and clicking submit, donors will be taken to the TouchNet site to process their payment.

### **Payment Options**

- Payroll Deduction
- Credit Card
- One-Time Gift (Cash)... attach to confirmation page and submit to your departmental
- coordinator
  - One-Time Gift (Check)... attach to confirmation page and submit to your departmental
- coordinator; make check payable to State Employee Charitable Campaign.

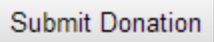

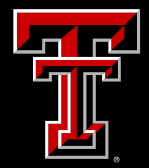

# Payment Options: One-time Gift (Cash)

In the fourth section of the pledge form, donors will select how they would like to donate. For those that choose to donate by cash, upon selecting this option and clicking submit, donors will be taken to a confirmation page that will need to be printed and submitted to their coordinator along with their donation.

### **Payment Options**

- Payroll Deduction
- Credit Card
- One-Time Gift (Cash)... attach to confirmation page and submit to your departmental
- coordinator
  - One-Time Gift (Check)... attach to confirmation page and submit to your departmental
- coordinator; make check payable to State Employee Charitable Campaign.

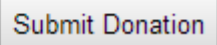

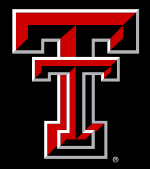

# Payment Options: One-time Gift (Check)

In the fourth section of the pledge form, donors will select how they would like to donate. For those that choose to donate by check, upon selecting this option, entering a check number and clicking submit, donors will be taken to a confirmation page that will need to be printed and submitted to their coordinator along with their donation.

#### **Payment Options**

- Payroll Deduction
- Credit Card
- One-Time Gift (Cash)... attach to confirmation page and submit to your departmental coordinator
  - One-Time Gift (Check)... attach to confirmation page and submit to your departmental
- coordinator; make check payable to State Employee Charitable Campaign.
- Check Number:

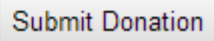

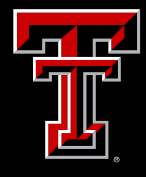

### Confirmation

Texas Tech University :: SECC Confirmation

8/28/12 4:48 PM

#### Confirmation

#### Confirmation Number: 10054

#### Please submit one time gift cash to your departmental coordinator along with this confirmation copy.

DISTRIBUTION OF YOUR CONTRIBUTIONS

#### Undesignated Contributions

Undesignated contributions will be divided by all participating organizations in your campaign area according to the formula in the SECC directory Designated Contributions

You may require a statewide federation or fund or local campaign manager to distribute your contribution to particular charitable organizations by entering their six digit charity codes. These distributions will be based on the percentage method, which ensures that all organizations share losses from resignations, retirements, revocations of deductions authorizations or other causes, proportionally. A separate percentage is derived for each charity's proportion of all campagin contributions, and this percentage is used to distribute contributions thereafter. As a result, the total amount pledged to an organization through payroll deduction probably won't match the dollar-for-dollar that organization was designated. If you would like a full description of this method, refer to 34 Tex. Admin. Code Section 5.48(j)-(k).

To designate your contribution to organizations in other regions of Texas, consult your SECC directory for the area's local campaign manager

#### IRS STATEMENT

In compliance with the tax law, your contribution is fully deductible unless you receive a gift in conjunction with your donation. For tax deduction purposes, the IRS requires that the fair-market value of any "premium" received be subtracted from your payment amount. Please print and keep a copy of this confirmation page for your tax records

#### Pledge Summary

#### Personal Info

David W Abercia Full Name: R Number: State Agency Name: Texas Tech University State Agency Number: 733 Department: President's Office Coordinator Name: David Abercia

Acknowledgement

I request acknowledgement of my gift via EMAIL Email: david.abercia@ttu.edu

Charity Info

Payment Options

Payment Type: CASH Amount: 100.00 dollars

Upon clicking submit, the donor will be taken to a confirmation page (credit card donors will be taken to a confirmation page upon the processing of their payment). The confirmation page will include the donor's personal information, acknowledgment selection, charity designation(s), payment method and amount.

*Note: Those donors who give a one*time gift of cash or check will see a message at the top of their confirmation indicating that a copy of the confirmation must be supplied along with their donation to their departmental coordinator.

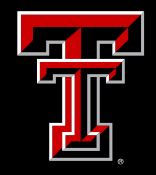

## Levels of Giving

### Leadership→\$1,000 or more

Lone Star Gold→1% annual income

### Lone Star Red & Black → 1 hour per month

# Lone Star Club members will receive a mug and two (2) tickets to an athletics game.

The Lone Star Club is a suggested guide to giving. What an individual chooses to contribute is voluntary and all contributions are appreciated.

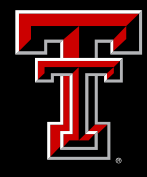

Charity Code

Gift Amount

# **Fundraiser Pledge Form**

| Greater West T                                                                                                    | exas 35                                                                                                    |                                                                                                    |                 |                          |
|----------------------------------------------------------------------------------------------------|----------------------------------------------------------------------------------------------------|----------------------------------------------------------------------------------------------------|-----------------|--------------------------|
| SECC Authoriz                                                                                                    | ation Form                                                                                                    |                                                                                                    | Charity Code    | \$<br>Gift Amount        |
| State Agency Name AND Number<br>Coordinator Name                                                                     | Texas Tech University   733<br>David Abercia                                                                     | ]                                                                                                    | Charity Code    | \$Gift Amount            |
| Fundraiser Name Dept./Unit #/Facility/Location                                                                       | President's Office 💠                                                                                             | ]                                                                                                    | Charity Code    | \$Gift Amount            |
| HOW I WISH 7                                                                                                    | <b>FO DISTRIBUTE</b>                                                                                             | MY GIFT Reset Options                                                                                                    | Charity Code    | Gift Amount              |
| Please refer to the following links for it                                                                           | nformation on charities:                                                                                         |                                                                                                    | Charity Code    | Gift Amount              |
| Directory - Description of charities                                                                                 | along with codes.                                                                                                |                                                                                                    | Add Charity     |                          |
| <ul> <li>Mini-Directory - List of charitable co</li> </ul>                                                           | odes.                                                                                                    |                                                                                                    | CHARITABLE GROU | PSUBTOTAL                |
| DESIGNATED GIFTS: PLEASE ENT<br>to its charitable group. To designate of<br>federation six-digit identification numb | ER ANNUAL AMOUNTS. EACH CHARITY<br>one or more charities or federated groups that<br>er(s) and dollar amount(s). | HAS A <u>SIX-DIGIT CODE</u> ; the first two digits correspond<br>at appear in the directory provided, fill in the charity or | PAYME           | NT OPTIONS Reset Options |
| Charity Code Gift Amoun                                                                                              | nt                                                                                                    |                                                                                                    | Check Amount    |                          |
| Charity Code Gift Amoun                                                                                              | nt                                                                                                    |                                                                                                    | Cash Amount     |                          |
| Charity Code Gift Amoun                                                                                              | nt                                                                                                    |                                                                                                    | Submit          |                          |

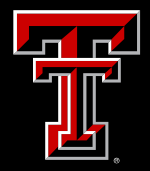

# **Departmental Information**

### **SECC** Authorization Form

| State Agency Name AND Number   | Texas Tech University   733 |
|--------------------------------|-----------------------------|
| Coordinator Name               | David Abercia               |
| Fundraiser Name                |                             |
| Dept./Unit #/Facility/Location | President's Office \$       |

The first section of the fundraiser pledge form is the departmental information. The coordinator information will be pre-populated, but please ensure that a fundraiser name is entered.

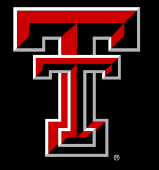

### Designations

#### HOW I WISH TO DISTRIBUTE MY GIFT ... Reset Options

Please refer to the following links for information on charities:

- · Directory Description of charities along with codes.
- Mini-Directory List of charitable codes.

DESIGNATED GIFTS: PLEASE ENTER ANNUAL AMOUNTS. EACH CHARITY HAS A <u>SIX-DIGIT CODE</u>; the first two digits correspond to its charitable group. To designate one or more charities or federated groups that appear in the directory provided, fill in the charity or federation six-digit identification number(s) and dollar amount(s).

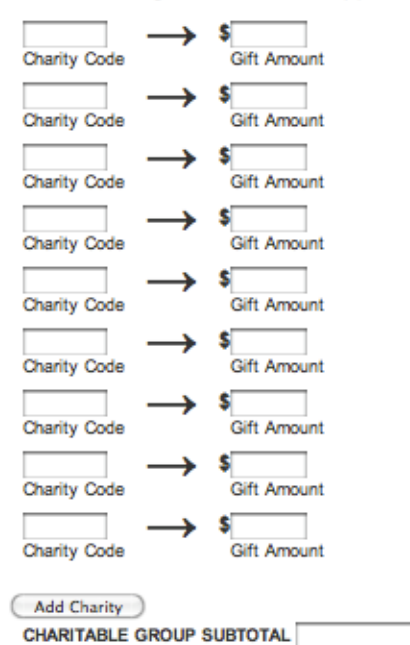

In the second section of the fundraiser pledge form, coordinators can search for a charity by entering the code or the name of the charity in the "Charity Code" box. The amounts listed next to each charity should be the portion of the total amount of the fundraiser designated to the charity. If a fundraiser is to be allocated to more than nine charities, more fields can be added by clicking the "Add Charity" button. The "Charitable Group Subtotal" will be the subtotal of the fundraiser.

Links to the Campaign Directory and the Mini-Directory are provided at the top of this section.

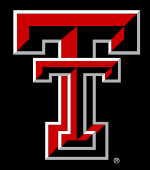

### **Payment Options**

| PAYMENT OPTIONS          | Reset Options |  |
|--------------------------|---------------|--|
| Check Amount Cash Amount |               |  |
| Submit                   |               |  |

In the third section of the fundraiser pledge form, the coordinator will enter the total amount of cash and checks separately, to equal the total amount of the fundraiser before clicking the submit button.

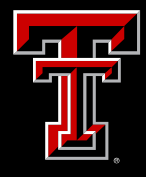

### Confirmation

Texas Tech University :: SECC Confirmation

8/28/12 7:35 PM

#### Confirmation

#### Confirmation Number: 10055

#### Please submit fund raiser amount to your departmental coordinator along with this confirmation copy.

DISTRIBUTION OF YOUR CONTRIBUTIONS

Undesignated Contributions

Undesignated contributions will be divided by all participating organizations in your campaign area according to the formula in the SECC directory.

Designated Contributions

You may require a statewide federation or fund or local campaign manager to distribute your contribution to particular charabilate organizations by entering their six digit charity codes. These distributions will be based on the percentage method, which ensures that all organizations share losses from resignations, revocations of deductions authorizations or other causes, proportionally. A separate percentage is derived for each charity's proportion of all campagin contributions, and this percentage is used to distribute contributions thereafter. As a result, the total amount pledged to an organization through payroll deduction probably wort match the dollar-for-dollar that organization was designated. If you would like a full description of this method, refer to 34" rex. Admin. Code Section 5.48()(-k).

To designate your contribution to organizations in other regions of Texas, consult your SECC directory for the area's local campaign manager

IRS STATEMENT

In compliance with the tax law, your contribution is fully deductible unless you receive a gift in conjunction with your donation. For tax deduction purposes, the IRS requires that the fair-market value of any "premium" received be subtracted from your payment amount. Please print and keep a copy of this confirmation page for your tax records

#### Pledge Summary

Fundraiser Info

| Fundraiser Name:     | Friday Jean Day       |
|----------------------|-----------------------|
| State Agency Name:   | Texas Tech University |
| State Agency Number: | 733                   |
| Department:          | President's Office    |
| Coordinator Name:    | David Abercia         |

Charity Info

Payment Options

Cash Amount: 50.00 dollars Check Amount: 50.00 dollars Upon clicking submit, the coordinator will be taken to a confirmation page. The confirmation page will include the coordinator and departmental information, charity designation(s), payment method(s) and amount(s).

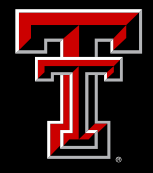

# **Departmental Tracking**

Coordinators will be able to track pledges that have been submitted as well as their progress toward their goal and participation via the "Departmental Report" link on their navigation menu upon logging in to the SECC Pledge Form.

Note: Coordinators will be able to view the type of payment, amount of and whether or not a one-time gift(s) or fundraiser(s) has been received, along with the level of giving (if applicable).

| Departi               | nent G      | oal Re    | port     |              |                       |
|-----------------------|-------------|-----------|----------|--------------|-----------------------|
| DeptName              | DeptGoal    | Amount Re | ceived F | Percent Goal | Percent participation |
| Institutional Diversi | ty 4164.00  | 1000.00   | 2        | 4.01         | 2.50                  |
| Donor ]               | List        | Reseived  | 0        |              |                       |
| Donor Name            | PaymentType | Received  | SubTota  | I Level      |                       |
|                       |             |           |          |              |                       |

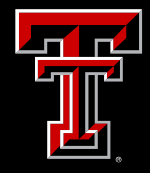

### **Important Dates**

### September

- 2<sup>nd</sup> System-wide Kickoff | West Club Level, Jones Stadium, 3:30-5 p.m.
- 12<sup>th</sup> Report 1 Deadline
- 26<sup>th</sup> Report 2 Deadline

### October

- 10<sup>th</sup> Report 3 Deadline
- 24<sup>th</sup> Report 4 Deadline
- 31<sup>st</sup> Report 5 Deadline

### November

- 14<sup>th</sup> – FINAL Report Deadline

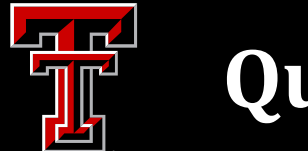

## Questions

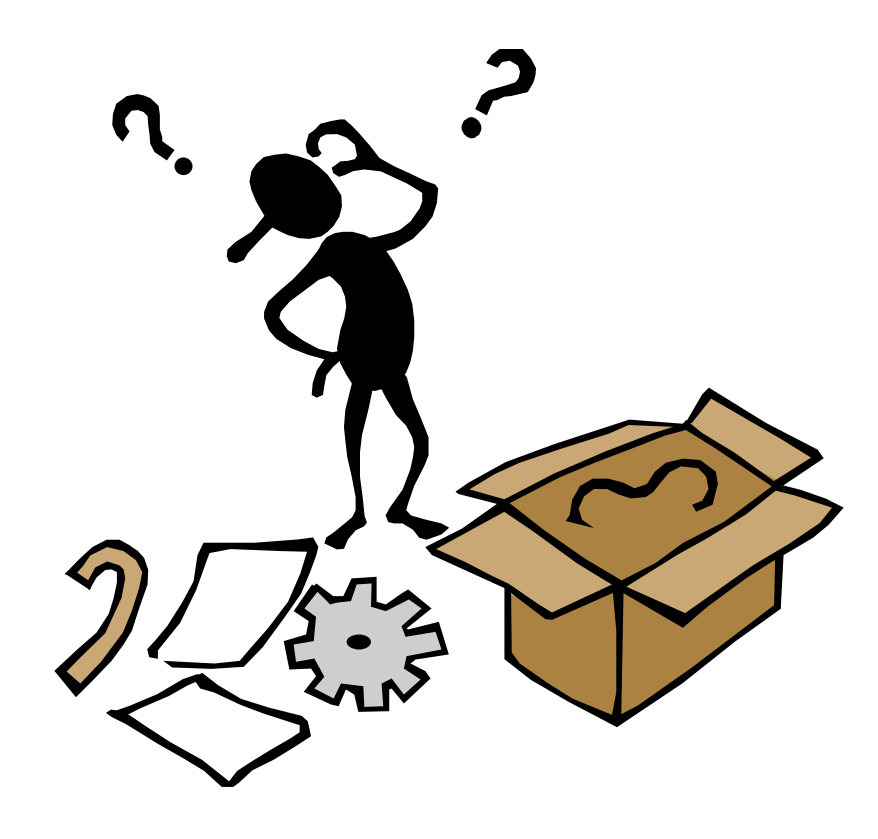

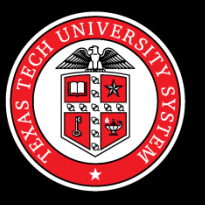

### TEXAS TECH UNIVERSITY SYSTEM

From here, it's possible.

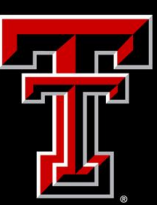

### TEXAS TECH UNIVERSITY®

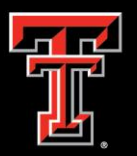

TEXAS TECH UNIVERSITY HEALTH SCIENCES CENTER